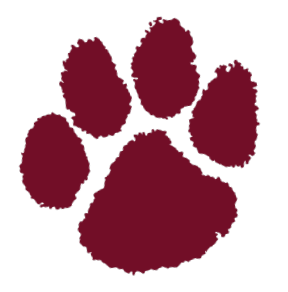

## Cashion Public Schools Enrollment Information for <u>Returning</u> Students

- 1. Go to <u>https://ok.wengage.com/cashion</u> and sign in. If you have forgotten your password, click "Forgot Password"
- 2. Once you enter SylogistEd, select "Student Records Portal" click on your child's name. Follow the directions on the screen to complete necessary information for enrollment. Repeat the process for all of your children who will be at Cashion Public Schools this school year.
- 3. After the required information has been entered and submitted, the site Secretary will contact you if any additional information is required or if there are questions about your submission.

If you have not established a Wengage account previously, please click "Request Account." You will need access to the email and cell phone number you enter to activate your account. The process may take at least one school business day.